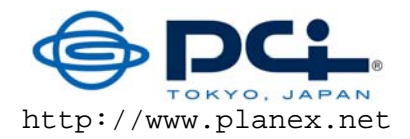

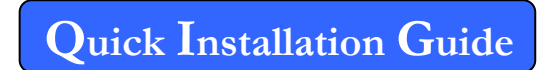

Gigabit wireless LAN router

# MZK-WG300FF14

Thank you for purchasing MZK-WG300FF14. Before using, please check if all accessories are in the package. If not, please contact your dealer directly.

Package Contents:

- 1. MZK-WG300FF14 Router x1
- 2. Quick Installation Guide x1
- 3. Safety and Warranty Sheet x1
- 4. AC Power Adapter x1
- 5. LAN Cable x1
- 6. USB Cable x1

## 1 Parts

#### 1.1 Front Panel LEDs

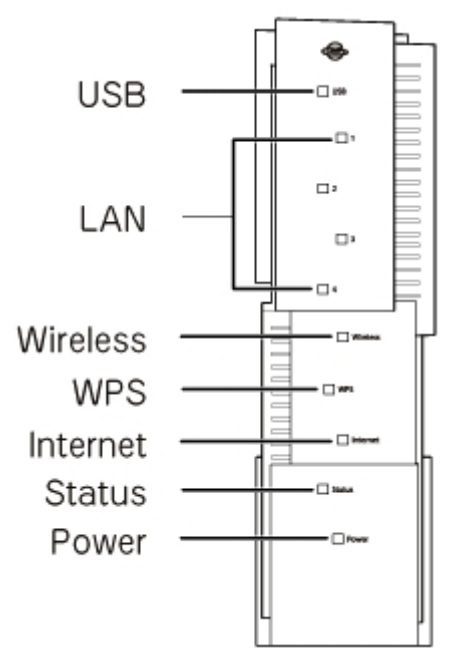

| LEDs   | Status      | Meaning                                                                                                    |
|--------|-------------|----------------------------------------------------------------------------------------------------|
| Power  | Solid Green | When MZK-WG300FF14 is powered on, the Power LED will be solid green.                                                                                                    |
| i ower | Off         | The Power LED is off when AC power adapter is not connected.                                                                                                    |
| Status | Amber       | When MZK-WG300FF14 is powered on, a self-test will be started and<br>the Status LED will be amber for a few minutes, and then will turn<br>off. If there is any error on the router, it will stay amber. |

|          | Green                                                                  | After self-test and start-up is complete, and the router is working fine, the Status LED will be green.                                                                                                    |
|----------|------------------------------------------------------------------------|----------------------------------------------------------------------------------------------------|
| Internet | On/Blinking                                                            | When network connection between MZK-WG300FF14 and a modem<br>is established, the Internet LED will be on. The Internet LED will be<br>blinking when data is being transmitted or received via the Internet<br>(WAN) Port. |
|          | Off                                                                    | The LED is off when there is no connection between the MZK-WG300FF14 and a modem.                                                                                                    |
| WPS      | On                                                                     | When a host has established wireless connection to MZK-WG300FF14, the LED is on.                                                                                                    |
|          | Off                                                                    | LED is off when there is no wireless connection to MZK-WG300FF14.                                                                                                    |
| Wireless | Blinking                                                               | The LED will be blinking when wireless reception works fine.                                                                                                    |
|          | On When network connection between MZ established, the LED will be on. | When network connection between MZK-WG300FF14 and a host is established, the LED will be on.                                                                                                    |
| LAN I-4  | Blinking                                                               | The LED will be blinking when data is being transmitted or received between MZK-WG300FF14 and a host via the LAN Port.                                                                                                    |
| USB      | On                                                                     | LED is on when a USB device is connected to USB port.                                                                                                    |

### 1.2 Back Panel Ports and Buttons

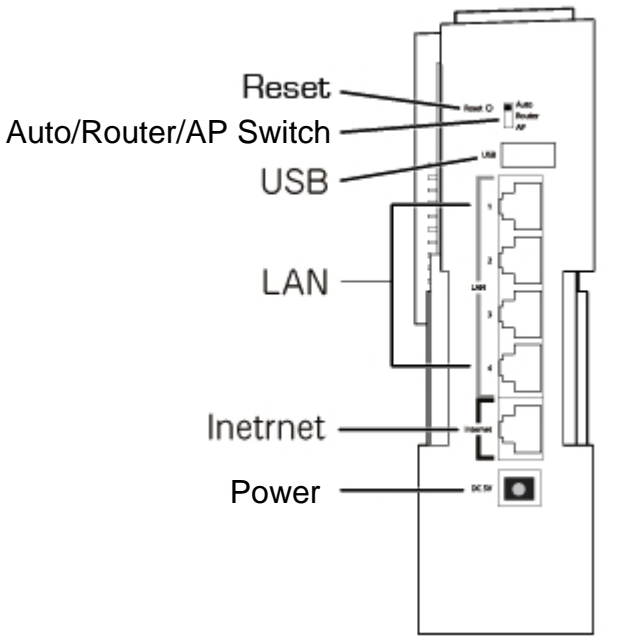

| Ports        | Function                                                                                                    |
|--------------|----------------------------------------------------------------------------------------------------|
| Power Socket | To power up the MZK-WG300FF14, insert the adapter plug into this socket, and insert the other end of AC adapter into the power source.                                                     |
| Internet     | Connect a DSL or Cable Modem into this Internet port in order to link to the Internet (WAN). If your modem came with a cable, use the supplied cable. Otherwise, use a standard LAN cable. |
| LAN 1-4      | Use standard LAN cables (RJ45) connectors to connect your PCs (hosts) to these ports.<br>Any LAN port can be connected with a network switch/hub, if needed.                               |
| USB          | Use this port to connect a USB device.                                                                                                    |

**Caution:** Use the AC adapter that comes with the MZK-WG300FF14. If a different AC adapter is used and caused damage to this device, warranty will not be applicable in this case.

| Buttons        | Function                                                                                                    |
|----------------|----------------------------------------------------------------------------------------------------|
| Auto/Router/AP | Use this switch to shift between Auto, Router, or AP mode.                                                                                                    |
| Reset          | Use this switch to reset to default settings. Press the button for 3 to 5 seconds, and then unplug the power cord, but do not release the Reset button. Wait for 3 seconds before plugging the power cord back. Release the Reset button and MZK-WG300FF14 will automatically restart and back to default settings. |

### 1.3 Bottom Button

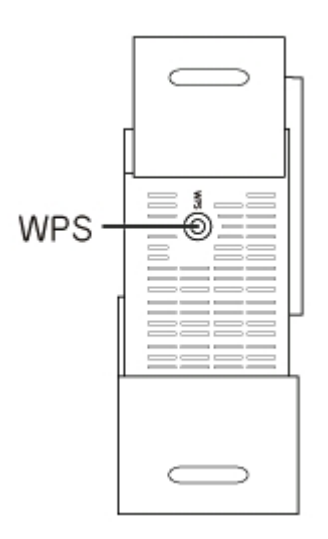

| Button | Function                                                                                                    |
|--------|----------------------------------------------------------------------------------------------------|
| WPS    | Press this button to establish a wireless connection between MZK-WG300FF14 and a station (remote device/host). |

\*Operation temperature is  $0 \sim 40^{\circ}$ C.

# 2 Installation and Setup

#### 2.1 Installing the Device

Steps:

- 1. Open the MZK-WG300FF14 package. Check if all items are complete.
- 2. Choose a preferred installation site, where this router will be installed.
- 3. To connect PCs using wired connection, connect the LAN cables from PCs to the LAN ports.
- 4. Connect the DSL or Cable Modem network cable to the Internet port of MZK-WG300FF14.
- 5. Power on the DSL or Cable Modem. Then power on MZK-WG300FF14, that is, connect the AC power adapter (one end) to power source and then insert the adapter plug (other end) into the power socket of MZK-WG300FF14.

#### 2.2 Network Setup

Please use a web browser to configure MZK-WG300FF14 (wireless router). A computer with wired Ethernet connection to this wireless router is required for first time configuration.

Steps:

- 1. Set your computer to obtain an IP address from MZK-WG300FF14 router.
  - a. Open Control Panel in Windows OS (i.e., click "Start"
     -> "Settings" -> "Control Panel").
  - b. Double-click "Network Connections" icon.
  - c. Double-click "Local Area Connection".
  - d. The "Local Area Connection" window will appear. Click "Properties" button.

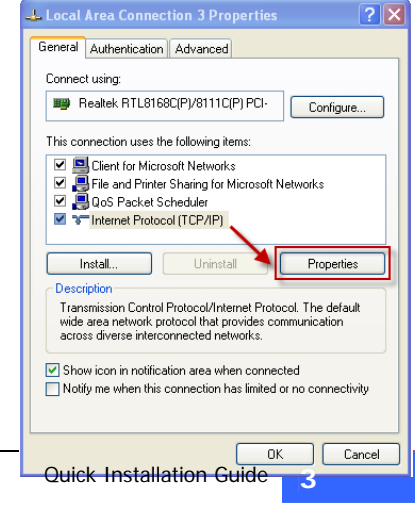

- e. The "Local Area Connection Properties" window will appear. Select "Internet Protocol (TCP/IP), and then click "Properties" button.
- Select "Obtain an IP address automatically" and "Obtain DNS server address automatically". Click "OK". Close the "Local Area Connection Properties" window, and then close the "Network Connections" screen.

- After the IP address setup is complete, open command prompt (i.e., click "Start" -> "Run..."), and then type 'cmd' and click "OK".
- 4. Input "ipconfig" command and press Enter key. The value of IP Address is the IP address assigned to this PC. The Default Gateway value is the IP address of MZK-WG300FF14 router. In this example, it is 192.168.111.1.

| en                                               | Run 🤶 🔀                                                                                                  |
|--------------------------------------------------|----------------------------------------------------------------------------------------------------|
| un"),                                            | Type the name of a program, folder, document, or<br>Internet resource, and Windows will open it for you. |
|                                                  | Open:                                                                                                    |
|                                                  | OK Cancel Browse                                                                                         |
| Documents and                                    | Settings\support>ipconfig                                                                                |
| dows IP Config                                   | guration                                                                                                 |
| ernet adapter                                    | Local Area Connection 3:                                                                                 |
| Connectio<br>IP Addres<br>Subnet Ma<br>Default ( | on-specific DNS Suffix .: PCI<br>ss                                                                      |

Internet Protocol (TCP/IP) Properties

Obtain an IP address automatically
 Use the following IP address:

Obtain DNS server address automatically
 Use the following DNS server addresses:

You can get IP settings assigned automatically if your network supports this capability. Otherwise, you need to ask your network administrator for

General Alternate Configuration

the appropriate IP settings.

Default gateway:

? 🗙

Advanced...

Cancel

**NOTE:** The Default Gateway value may be different.

5. Open web browser and enter "mf.setup" in the address bar. A login window will appear. Enter user name and password, and then click "OK". The web management interface of MZK-WG300FF14 router will be displayed.

Win

Etł

Default user name: **admin** Default password: **password** 

#### 2.3 Web Management Interface

The MZK-WG300FF14 router has a built-in HTTP server. This enables you to connect to the router and configure it using a web browser.

Δ

- 1. To login to the web management interface, open a web browser.
- 2. Enter "mf.setup" in the address bar.
- 3. A login window will appear.
- 4. Enter the user name (default is **admin**) and password (default is **password**). The homepage will be displayed.

**NOTE:** The password can be changed in Administration -> Password.

#### 2.4 Configuration Using Setup Wizard

The Setup Wizard will guide you to configure the router for the first time.

- 1. Click "Setup Wizard" on the left pane. In "Detect WAN Connection" page, click "Start Auto Detect" button. The router will start to detect your WAN access type.
- 2. The WAN Access Type will be shown in Detect Result. Click "Next>>".
  - **NOTE:** If the Setup Wizard does not detect a WAN connection type, you must select one WAN Access Type, either Static IP, DHCP Client, or PPPoE, in the WAN Interface Setup page (the next step).
- 3. The WAN Interface Setup page will be displayed. Configure the necessary settings of WAN Access Type. Click "Next>>" when done.
  - **NOTE:** The WAN Interface Setup can also be configured with customized settings in Network -> Internet Service Setup.

| s page is used to configure t<br>AN port of your Access Point<br>CP, PPPoE, PPTP or L2TP | he parameters for internet network which connects<br>. Here you may change the access method to stati<br>by click the item value of WAN Access type. | to the<br>c IP, |
|------------------------------------------------------------------------------------------|----------------------------------------------------------------------------------------------------|-----------------|
| N Interface Setup                                                                        |                                                                                                    |                 |
| NAN Access Type                                                                          | Static IP 🗸                                                                                                    |                 |
| IP Address                                                                               | 172.1.1.1                                                                                                    |                 |
| Subnet Mask                                                                              | 255.255.255.0                                                                                                    |                 |
| Default Gateway                                                                          | 172.1.1.254                                                                                                    |                 |
| DNS                                                                                      | 172 1 1 123                                                                                                    |                 |

Static IP

Enter a WAN IP address, Subnet Mask, Default Gateway, and DNS Server IP address provided by your ISP.

|                                                                                      | Setup Wizard                                                                                                    |
|--------------------------------------------------------------------------------------|----------------------------------------------------------------------------------------------------|
| This page is used to configu<br>WAN port of your Access P<br>DHCP, PPPoE, PPTP or L2 | ure the parameters for Internet network which connects to the<br>Point. Here you may change the access method to static IP,<br>2TP by click the item value of WAN Access type. |
| WAN Access Type                                                                      | DHCP Client                                                                                                    |
|                                                                                      | Cancel < <back next="">&gt;</back>                                                                                                    |
|                                                                                      | DHCP Client                                                                                                    |

In DHCP Client, the router will automatically get a dynamic IP from your ISP.

| his page is used to configure the parameters for Internet network which connects to the<br>VAN port of your Access Point. Here you may change the access method to static IP,<br>HCP, PPPoE, PPTP or L2TP by click the item value of WAN Access type.<br>VAN Interface Setup<br>WAN Access Type PPPoE ▼<br>PPPoE ▼<br>Multi-PPPoE Provider NextNTT-East ▼<br>User Name 123@abc.net<br>Password •••••••<br>Service Name<br>Connection Type Manual ▼ Connect<br>Idle Time 5 (1-1000 minutes)<br>MTU Size 1454 (1360-1492 bytes) |                                                                                                    | Setup Wizard                                                                                                    |
|----------------------------------------------------------------------------------------------------|----------------------------------------------------------------------------------------------------|----------------------------------------------------------------------------------------------------|
| AN Interface Setup   WAN Access Type   PPPoE   PPPoE   Multi-PPPoE Provider   Next NTT-East   User Name   123@abc.net   Password   Service Name   Connection Type   Manual   Connect   Jisconnect   Idle Time   5   1454   (1360-1492 bytes)                                                                                                    | is page is used to configure the p<br>AN port of your Access Point. He<br>HCP, PPPoE, PPTP or L2TP by c<br> | parameters for Internet network which connects to the<br>are you may change the access method to static IP,<br>click the item value of WAN Access type. |
| WAN Access Type PPPoE   PPPoE PPPoE   Multi-PPPoE Provider Next NTT-East   User Name 123@abc.net   Password •••••••   Service Name                                                                                                    | AN Interface Setup                                                                                          |                                                                                                    |
| PPPoE       PPPoE         Multi-PPPoE Provider       Next NTT-East         User Name       123@abc.net         Password       •••••••         Service Name                                                                                                    | WAN Access Type                                                                                             | PPPoE 🗸                                                                                                    |
| Multi-PPPoE Provider       Next NTT-East         User Name       123@abc.net         Password       •••••••         Service Name                                                                                                    | PPPoE Type                                                                                                  | PPPoE 💌                                                                                                    |
| User Name 123@abc.net Password Service Name Connection Type Idle Time Manual Connect Idle Time Manual Connect Manual Connect Connect Connect Connect Connect Connect Connect Connect Connect Connect Connect Connect Connect Connect Connect Next>>                                                                                                    | Multi-PPPoE Provider                                                                                        | Next NTT-East                                                                                                    |
| Password ••••••<br>Service Name Connect Disconnect Disconnect Idle Time 5 (1-1000 minutes)<br>MTU Size 1454 (1360-1492 bytes)<br>Cancel < <back next="">&gt;</back>                                                                                                    | User Name                                                                                                   | 123@abc.net                                                                                                    |
| Service Name<br>Connection Type<br>Manual Connect<br>Disconnect<br>Disconnect<br>Disconnect<br>Manual Connect<br>Disconnect<br>(1-1000 minutes)<br>MTU Size<br>(1454 (1360-1492 bytes)<br>Cancel < <back next="">&gt;</back>                                                                                                    | Password                                                                                                    | ••••••                                                                                                    |
| Connection Type Manual Connect<br>Disconnect<br>Idle Time 5 (1-1000 minutes)<br>MTU Size 1454 (1360-1492 bytes)<br>Cancel < <back next="">&gt;</back>                                                                                                    | Service Name                                                                                                |                                                                                                    |
| Idle Time         5         (1-1000 minutes)           MTU Size         1454         (1360-1492 bytes)           Cancel         < <back< td="">         Next&gt;&gt;</back<>                                                                                                    | Connection Type                                                                                             | Manual Connect<br>Disconnect                                                                                                    |
| MTU Size 1454 (1360-1492 bytes) Cancel < <back next="">&gt;</back>                                                                                                    | Idle Time                                                                                                   | 5 (1-1000 minutes)                                                                                                    |
| Cancel < <back next="">&gt;</back>                                                                                                    | MTU Size                                                                                                    | 1454 (1360-1492 bytes)                                                                                                    |
|                                                                                                    | ldle Time<br>MTU Size<br>Car                                                                                | 5 (1-1000 minutes)<br>1454 (1360-1492 bytes)<br>ncel < <back next="">&gt;</back>                                                                        |

Select the PPPoE Type and change the Multi-PPPoE Provider, if necessary.

Type the User Name (Login Name or Login Account), Password, and Service Name (optional) provided by your ISP. Click "Connect" to enable connection.

- 4. The LAN Interface Setup page will be displayed. If needed, setup the LAN port IP Address and Subnet Mask of the router. Click "Next>>" when done.
  - **NOTE:** The LAN Interface Setup can also be configured with customized settings in Network -> LAN Interface Setup.

|                                                                                 | Setup Wizard                                                                                                    |
|---------------------------------------------------------------------------------|----------------------------------------------------------------------------------------------------|
| This page is used to configur<br>LAN port of your Access Poi<br>mask, DHCP, etc | e the parameters for local area network which connects to the<br>nt. Here you may change the setting for IP addresss, subnet |
| LAN Interface Setup                                                             |                                                                                                    |
| IP Address                                                                      | 192.168.111.1                                                                                                    |
| Subnet Mask                                                                     | 255.255.255.0                                                                                                    |
|                                                                                 | Cancel < <back next="">&gt;</back>                                                                                           |

- 5. The Wireless Basic Settings page will be displayed. Configure the parameters as necessary. Click "Next>>" when done.
  - **NOTE:** The Wireless Basic Settings can also be configured with customized settings in Wireless -> Basic.

| is page is used to configure | the parameters for wireless LAN clients which may connect |
|------------------------------|-----------------------------------------------------------|
|                              |                                                           |
| /ireless Basic Settings      |                                                           |
| Band                         | 2.4 GHz (B+G+N) 🔽                                         |
| SSID                         | ap-game-5dd8d2                                            |
| Channel Width                | 40MHz 🛩                                                   |
|                              | Auto                                                      |
| Channel Number               | Adio 💌                                                    |

- **Band** allows you to select the 802.11 standards that will be allowed to connect to the wireless router
- SSID (service set identifier) allows you to enter a unique name for the wireless LAN. It is recommended to change the default SSID for better security.
- 6. The Wireless Security Setup page will be displayed. Select the encryption type to prevent any unauthorized access to your wireless network. Click "Finish".
  - **NOTE:** The Wireless Security Settings can also be configured with customized settings in Wireless -> Security.

|                                                     | Setup Wizard                                                                                                    |
|-----------------------------------------------------|----------------------------------------------------------------------------------------------------|
| This page allows you set<br>Encryption Keys could p | up the wireless security. Turn on WEP or WPA by using<br>revent any unauthorized access to your wireless network. |
| Wireless Security Se                                | tup                                                                                                    |
| Encryption                                          | None                                                                                                    |
|                                                     | Cancel < <back finish<="" td=""></back>                                                                           |

**Encryption** – choose your preferred encryption type

- 7. The Internet access setup is complete. Your router may reboot at this point.
  - NOTE: If your PC/host system is still cannot get internet access, please reboot your DSL/cable modem. Contact also your ISP for trouble shooting.
     If wireless stations will connect to the router, the wireless stations must use the same settings, such as SSID, encryption type, etc.

### Federal Communication Commission Interference Statement

This equipment has been tested and found to comply with the limits for a Class B digital device, pursuant to Part 15 of the FCC Rules. These limits are designed to provide reasonable protection against harmful interference in a residential installation. This equipment generates, uses and can radiate radio frequency energy and, if not installed and used in accordance with the instructions, may cause harmful interference to radio communications. However, there is no guarantee that interference will not occur in a particular installation. If this equipment does cause harmful interference to radio or television reception, which can be determined by turning the equipment off and on, the user is encouraged to try to correct the interference by one of the following measures:

- Reorient or relocate the receiving antenna.
- Increase the separation between the equipment and receiver.
- Connect the equipment into an outlet on a circuit different from that to which the receiver is connected.
- Consult the dealer or an experienced radio/TV technician for help.

This device complies with Part 15 of the FCC Rules. Operation is subject to the following two conditions: (1) This device may not cause harmful interference, and (2) this device must accept any interference received, including interference that may cause undesired operation.

FCC Caution: Any changes or modifications not expressly approved by the party responsible for compliance could void the user's authority to operate this equipment.

IEEE 802.11b or 802.11g operation of this product in the U.S.A. is firmware-limited to channels 1 through 11.

### IMPORTANT NOTE:

FCC Radiation Exposure Statement:

This equipment complies with FCC radiation exposure limits set forth for an uncontrolled environment. This equipment should be installed and operated with minimum distance 20cm between the radiator & your body.

This transmitter must not be co-located or operating in conjunction with any other antenna or transmitter.